DESE only accepts hard-copy transcripts. Please following the directions below to send your ECC transcripts to DESE.

## https://tsorder.studentclearinghouse.org/school/ficecode/00886200

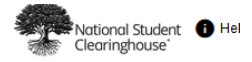

| Important Inform<br>our systems. Du<br>for any inconver | ation: AUG. 8-9 DOWNTIME: As part of our continued commitment to improving our service and performance, the Clearinghouse is upgradir<br>iring the upgrade, all Clearinghouse services will be unavailable from 5AM ET, on Sat., Aug. 8 through 12PM ET, on Sun., Aug. 9. We apolog<br>nience, and look forward to being able to better serve you. |
|---------------------------------------------------------|----------------------------------------------------------------------------------------------------|
| Important Inform<br>Please check th                     | nation: Please be advised there may be delays or disruptions in processing transcript requests by institutions closed due to the Coronavirus.<br>ie school's website for closure information.                                                                                                    |
|                                                         |                                                                                                    |
|                                                         |                                                                                                    |
| Order a Transcrip                                       | t                                                                                                    |
| Drder a Transcrip                                       | t want to request your transcript from                                                                                                    |

Scroll down to the bottom of the school notifications screen and click on the Order Transcripts button.

| C | ue to the COVID-19 outbreak. National Student Clearinghouse has stated that their could be delays mailing transcripts. To guarantee                                                                                                    |
|---|----------------------------------------------------------------------------------------------------|
| t | ranscripts are received in a timely manner, it is recommended to request electronic transcripts. An exception would be Teacher Certification                                                                                                    |
| r | equests to DESE. Please note DESE only accepts mailed transcripts.                                                                                                    |
| C | Delivery Options include:                                                                                                    |
|   | All transcripts will total \$10 per copy including all processing fees.                                                                                                    |
|   | Electronic Transcripts - Electronic transcripts are normally processed within 1 hour of request.                                                                                                    |
|   | • Mailed Transcripts - Transcripts are normally processed within 2-3 business days. Transcripts ordered on Friday will be sent out on the following                                                                                                    |
|   | Tuesday. For your convenience, please consider the PDF option for a electronic delivery.                                                                                                    |
|   | • Hold for Pick-up - Due to COVID-19, transcripts will not be available for pick-up on campus. It is recommended to email or mail these.                                                                                                    |
|   | • Hold for Grades - Students may request transcripts to be held for final grades of the term enrolled. It is recommended that students do not choose this                                                                                                    |
|   | option unless 30 days before the end of the term.                                                                                                    |
|   | • Hold for Degree - Students may request transcripts to be held for degree conferred. It is recommended that students do not choose this option unless                                                                                                    |
|   | 30 days before the end of the term.                                                                                                    |
| ŀ | loids on Accounts: Services are withheld for any student who owes the College money or property.                                                                                                    |
| Y | You will be required to enter your social security number or East Central College student ID number in order to submit your request.                                                                                                    |
| Y | You will be asked to sign a consent form at the end of your request. You will not be able to sign electronically if you are ordering on your cell phone. If you are                                                                                                    |
| C | rdering from a desk top or lap top computer, choose "sign electronically". If you complete the entire request except for signing the consent form, you can go                                                                                                    |
| t | ack on the site later, enter your order number, and sign then. Call the National Student Clearinghouse Customer Service Number 703-742-4200 if your second state of the second state of the second state of th |

| Enter Personal Informati               | on                                            |           |  |
|----------------------------------------|-----------------------------------------------|-----------|--|
|                                        |                                               |           |  |
| Personal Information All fields requir | red, unless otherwise indicated               |           |  |
|                                        |                                               |           |  |
| First Name                             | Middle Name                                   | Last Name |  |
|                                        | (Optional)                                    |           |  |
| Date of Birth                          | Has your name changed since attending school? | YES NO    |  |
| MM/DDAYYYY                             |                                               |           |  |
|                                        |                                               |           |  |

Next, enter your personal information and hit Continue.

Once your information is entered, you will be asked to select transcript and delivery details. From the dropdown menu, select "Employer or Other."

| Transcript Ordering Center                                                                                                    | EAST CENTRAL COLLEGE                                                                                                    | Ð |
|----------------------------------------------------------------------------------------------------|----------------------------------------------------------------------------------------------------|---|
| Enter Personal Information     2 Select     Detail:                                                                                                    | Transcript and Delivery 3 Confirm Order and Checkout                                                                       |   |
| Select Transcript and Delivery Details                                                                                                    |                                                                                                    |   |
| Recipient All fields required, unless otherwise indicated                                                                                                    |                                                                                                    |   |
| According to the Family Educational Rights and Privacy Act (FERPA), in certain instance<br>release information from his or her educational records. The type of consent form that is | <ol> <li>schools must obtain the student's permission in order to<br/>required is determined by recipient type.</li> </ol> |   |
| Who are you sending your transcript to?                                                                                                    | -                                                                                                    |   |
| CANCEL ORDER                                                                                                    | CONTINUE                                                                                                    | _ |

Another line will appear. You will enter Missouri Department of Elementary and Secondary Education.

| 1       Enter Personal Information       2       Select Transcript and Delivery Details       3         Select Transcript and Delivery Details       Recipient All fields required, unless otherwise indicated       3                                                                    | Enter Personal Information     (2)     Select Transcript and Delivery     Details     (3)     Con     (ct Transcript and Delivery Details     (1)     (1)     (2)     (2)     (2)     (2)     (2)     (2)     (2)     (2)     (2)     (2)     (2)     (2)     (2)     (2)     (2)     (2)     (2)     (2)     (2)     (2)     (2)     (2)     (2)     (2)     (2)     (2)     (2)     (2)     (2)     (2)     (2)     (2)     (2)     (2)     (2)     (2)     (2)     (2)     (2)     (2)     (2)     (2)     (2)     (2)     (2)     (2)     (2)     (2)     (2)     (2)     (2)     (2)     (2)     (2)     (2)     (2)     (2)     (2)     (2)     (2)     (2)     (2)     (2)     (2)     (2)     (2)     (2)     (2)     (2)     (2)     (2)     (2)     (2)     (2)     (2)     (2)     (2)     (2)     (2)     (2)     (2)     (2)     (2)     (2)     (2)     (2)     (2)     (2)     (2)     (2)     (2)     (2)     (2)     (2)     (2)     (2)     (2)     (2)     (2)     (2)     (2)     (2)     (2)     (2)     (2)     (2)     (2)     (2)     (2)     (2)     (2)     (2)     (2)     (2)     (2)     (2)     (2)     (2)     (2)     (2)     (2)     (2)     (2)     (2)     (2)     (2)     (2)     (2)     (2)     (2)     (2)     (2)     (2)     (2)     (2)     (2)     (2)     (2)     (2)     (2)     (2)     (2)     (2)     (2)     (2)     (2)     (2)     (2)     (2)     (2)     (2)     (2)     (2)     (2)     (2)     (2)     (2)     (2)     (2)     (2)     (2)     (2)     (2)     (2)     (2)     (2)     (2)     (2)     (2)     (2)     (2)     (2)     (2)     (2)     (2)     (2)     (2)     (2)     (2)     (2)     (2)     (2)     (2)     (2)     (2)     (2)     (2)     (2)     (2)     (2)     (2)     (2)     (2)     (2)     (2)     (2)     (2)     (2)     (2)     (2)     (2)     (2)     (2)     (2)     (2)     (2)     (2)     (2)     (2)     (2)     (2)     (2)     (2)     (2)     (2)     (2)     (2)     (2)     (2)     (2)     (2)     (2)     (2)     (2)     (2)     (2)     (2)     (2)     (2)     (2)     (2)     (2)     (2)     (2)     (2)     (2) |                                                                                                    | EAST CENTRAL COLLEC                                                                                                    |
|----------------------------------------------------------------------------------------------------|----------------------------------------------------------------------------------------------------|----------------------------------------------------------------------------------------------------|----------------------------------------------------------------------------------------------------|
| Select Transcript and Delivery Details Recipient All fields required, unless otherwise indicated                                                                                                    | ct Transcript and Delivery Details<br>ipient All fields required, unless otherwise indicated<br>according to the Family Educational Rights and Privacy Act (FERPA), in certain instances, schools must obtain the student's permission in order to<br>elease information from his or her educational records. The type of consent form that is required is determined by recipient type.<br>Who are you sending your transcript to?<br>Employer or Other                                                                                                    | Enter Personal Information                                                                                       | 2 Select Transcript and Delivery 3                                                                                                    |
| Recipient All fields required, unless otherwise indicated                                                                                                    | ipient All fields required, unless otherwise indicated<br>according to the Family Educational Rights and Privacy Act (FERPA), in certain instances, schools must obtain the student's permission in order to<br>elease information from his or her educational records. The type of consent form that is required is determined by recipient type.                                                                                                    | elect Transcript and Delivery D                                                                                  | Details                                                                                                    |
|                                                                                                    | According to the Family Educational Rights and Privacy Act (FERPA), in certain instances, schools must obtain the student's permission in order to elease information from his or her educational records. The type of consent form that is required is determined by recipient type.                                                                                                    | Recipient All fields required, unless otherwise indicate                                                         | ed                                                                                                    |
| According to the Family Educational Rights and Privacy Act (FERPA), in certain instances, schools must obtain the student's permission in order to<br>release information from his or her educational records. The type of consent form that is required is determined by recipient type. | Vno are you sending your transcript to?<br>Employer or Other                                                                                                    | According to the Family Educational Rights and Privacy<br>release information from his or her educational record | y Act (FERPA), in certain instances, schools must obtain the student's permission in order to<br>is. The type of consent form that is required is determined by recipient type. |
| Who are you sending your transcript to?                                                                                                    | Employer or Other                                                                                                    |                                                                                                    |                                                                                                    |
| Nissouri Department of Elementary and Secondary Education                                                                                                    | ISSUED PROVIDENT OF PROPERTY AND SPECIFICATION ADD.                                                                                                    | Who are you sending your transcript to?<br>Employer or Other<br>Enter Business or individual's Name              | day Education                                                                                                    |

Enter the processing details as highlighted below. If you need to send a file with the form, you can select the option at the bottom of this screen.

| ocessing Details All fields required, unless o                                              | erwise indicated                                                                                                    |
|---------------------------------------------------------------------------------------------|----------------------------------------------------------------------------------------------------|
| When do you want your transcript processed?<br>Current Transcript - Process As Is           | •                                                                                                    |
| NOTE: This option is for students and alun term.                                            | i who want their transcript processed and sent as it is today. It will reflect your grades through your last or latest |
| livery Information                                                                          |                                                                                                    |
| How do you want your transcript sent?                                                       |                                                                                                    |
| Mail/United States                                                                          | •                                                                                                    |
| How many copies do you want?                                                                |                                                                                                    |
| 1 copy = \$7.50                                                                             | ·                                                                                                    |
| School's Terms and Conditions:                                                              | lar fet alses USDS mail within 1.3 burginger day of order                                                              |
| transcript will be mailed to recipient via reg                                              | al isi-class uses filal within 1-2 business day of order.                                                              |
| I have read and accept my school's terms<br>Acceptance to the Terms and Conditions is requi | d conditions for the delivery method of Mail/United States? YES NO                                                     |
|                                                                                             |                                                                                                    |

Next, is the recipient information where you will fill out the address. Finally, you will add to cart and fill out the payment information.

| Recipient Delivery Information All                 | fields required, unless otherwise indicated |   |
|----------------------------------------------------|---------------------------------------------|---|
| MISSOURI DEPARTMENT OF ELEMENTARY AND S            | ECONDARY EDUCATION                          |   |
| Attention<br>Educator Certification                |                                             |   |
| (Optional)<br>Recipient Country<br>United States   |                                             |   |
| PO BOX 480                                         |                                             |   |
| Street number and name or PO Box                   |                                             |   |
| Address 2                                          |                                             |   |
| Building, campus box, floor, apt, suite (Optional) |                                             |   |
| Jefferson City                                     | Missouri                                    | ~ |
| Zip/Postal Code<br>65102                           |                                             |   |
| Phone Number                                       |                                             |   |
| (XXX) XXX-XXXX (Optional)                          |                                             |   |
|                                                    |                                             |   |

You will then be directed to a screen for payment and processing. You will receive an email receipt as confirmation.